## 大容量ファイル送信サービス NII File Sender 利用方法

NII FileSenderとは、NII(国立情報学研究所)が提供している大容量ファイル 送信サービスです。ファイルは暗号化してサーバに保存され、ファイル通信時 は SSLによる暗号通信で守られます。また、有効期限を過ぎると自動的にファ イルが削除されることから、安全に利用することができます。 桃山Gmail(添付ファイル容量制限:25MB)で送信できない大容量のファイルを 扱う場合は、このサービスをご利用ください。

- ・アップロード可能な最大サイズ:10GB
- ・同時送信可能メールアドレス数:100(アドレスの間に「,」を入れてください)
- ・ファイルの最長有効期間:最大20日間
- 1. <u>https://filesender.nii.ac.jp/</u>にアクセスしてください。

2. 学外の場合:所属機関選択画面のリストから大学名を選択して ください。(ボックス内に桃山と入力しても表示されます) シングルサインオンのログイン画面が表示されたら、 大学のユーザID、パスワードを入力してログインしてください。

学内の場合:最初にシングルサインオンのログイン画面が表示 されますので、ログインしてください。

| CakuNin<br>所属機関の選択<br>サービス 'bisboard.nikkeibp<br>「面」している概要意思<br>プランフッジに取用作は目目<br>選択した所属機関を作<br>キップする |                                                                                                    | 桃山学院大学     シングルサインオン                         |
|----------------------------------------------------------------------------------------------------|----------------------------------------------------------------------------------------------------|----------------------------------------------|
| 0                                                                                                    | <ul> <li>GakuNiP</li> <li>所属機関の選択</li> <li>サービス・bizboard.nikkeibp.co.;p·を利用するために認証が必要です</li> <li>1 建設<br/>・ ・・・・・・・・・・・・・・・・・・・・・・・・・・・</li></ul> | ユーザID、パスワードは半角英数字で入力して下さい。<br>ユーザID<br>パスワード |

3. 事前に設定(※)したワンタイムパスワードを入力(3つのアイコン を順番どおりクリック)し、ログインしてください。

| (3    | 🐃 🕇             | kı lı≓ | 之后于   |     |        |                                        |
|-------|-----------------|--------|-------|-----|--------|----------------------------------------|
| a con | Č) <sup>1</sup> | シング    | トリレノ  |     |        | (※)未設定の場合は、下記にて設定してください。               |
|       | 92              | 60     | 98    | 62  | 38     | https://himalayas.andrew.ac.jp/wpimgm/ |
| 76    | 9               |        | 1     | 6   | 3      | 1. ユーザル、ハスワートにてロクイン                    |
| 57    | 1               | 0      | ۲     | M   | 9      | 2. 任意のアイコンを3つ選択                        |
| 60    | <b>B</b>        | ۲      | 6     | **  | I      | (アイコンの順番は覚えてください)                      |
| 61    | 0               | -      | 1     | ñ   |        |                                        |
| 88    | 3               |        | 2     |     | ۲      | 3. 左下の設定をクリック、石工のロクアクトを                |
|       |                 |        | ログイン) | 277 | パネル表示) | クリックで、設定完了です。                          |
|       |                 |        |       |     |        |                                        |

## 大容量ファイル送信サービス NII File Sender 利用方法

- 4.送信先(To)、件名、メッセージ、有効期限等入力してください。 有効期限はデフォルトで20日後が入力されています。 (任意の期限に変更することも可能です)
- 5.入力が完了したらファイルを選択をクリックしてください。 ファイルのアップロードが完了したら、送信をクリック してください。

| ファイル送信 ゲストバウチャー MYファイル<br>うごそNII FileSenderへ! 現在のユーザ: | ヘルプ NII FileSenderについ                                           | 151 HTML 5 m                                  |                                          |
|-------------------------------------------------------|-----------------------------------------------------------------|-----------------------------------------------|------------------------------------------|
| ファイル送信                                                |                                                                 |                                               |                                          |
| To:                                                   | 配達先のメールアドレスの入力をしてくた     ーブ選択が表示される場合は配達先のグル ともできます。             | ださい。また、グル<br>ノーブを選択するこ                        |                                          |
| 件名: (optional)                                        | 有効期限を設定してください                                                   |                                               |                                          |
| メッセージ: (optional)                                     | <ul> <li>③ ファイルを選択してください</li> <li>④ 送信ボタンをクリックしてください</li> </ul> |                                               |                                          |
| 有効期限:                                                 | _                                                               | ファイル送信 ゲストバウチャー MYファイル                        | ヘルプ NII FileSenderについて ログアウト             |
| ファイルを選択してく<br>ださい:                                    | -                                                               | ようこそNII FileSenderへ! 現在のユーザ:<br>ファイルのアップロードとメ | 1.6.1 HTML <b>5 </b> 🗸<br>ッセージの送信が完了しました |
| ファイル名:<br>Size:                                       |                                                                 |                                               |                                          |
| ¥6                                                    |                                                                 |                                               |                                          |
| 251百                                                  |                                                                 |                                               | 医信作業は完了です                                |

## ■ファイル受信者の操作について

| 機がNII FileSenderにファイルをアップロートしました。 ファイル                                                                                                    | and the second second sec |                                        |                           |  |
|----------------------------------------------------------------------------------------------------|----------------------------------------------------------------------------------------------------|----------------------------------------|---------------------------|--|
|                                                                                                    | レをタウンロートしてこ利用いたたけます。                                                                                                    |                                        |                           |  |
| 771N8                                                                                                    | 7771144<br>1X                                                                                                    | <b>タウンロードリンク</b>                       | 4% 50.000 FPU             |  |
| IMG_9013.jpg                                                                                                    | 2.55 MB                                                                                                    | https://filesender.nii.ac.jp/?vide     | 21-06-2018                |  |
| カファイルほと1 04-2014まで有効です。 有効用限の経過後、自動的にWi<br>と、ようしてお願いいたします。<br>FileSender<br>ar Str. Madam,<br>the below has been uploaded to Nil FileSender by             | NII FileSen<br>メールには                                                                                                    | der:入力した件名<br>はダウンロードリン                | 」のメールが届きます。<br>ンクが表示されます。 |  |
| Filename<br>IMG_5013.pg                                                                                                    | Filesize<br>2.55 MB                                                                                                    | Download link                          | Valid unit<br>21-05-2018  |  |
| st regards,                                                                                                    |                                                                                                    |                                        |                           |  |
|                                                                                                    | へルプ NII F                                                                                                    | FileSenderについて ログアウト                   |                           |  |
| ようこそNII FileSenderへ! 現在のユーザ:<br>ダウンロード<br>To:                                                                                                    |                                                                                                    | 1.6.1 HTML <b>5 </b>                   |                           |  |
| ようこそNII FileSenderへ! 現在のユーザ:<br><b>ダウンロード</b><br>To:<br>From:<br>件名:                                                                                       |                                                                                                    | 2.6.1 HTML <i>5</i> ♥<br>ダウンロードを       | 開始をクリックすると、               |  |
| ようこそNII FileSenderへ! 現在のユーザ :<br><b>ダウンロード</b><br>To:<br>From:<br>件名:<br>メッセージ:<br>ファイル名: IMG_9013.jpg<br>ファイルサイズ: 2.55 MB                                 |                                                                                                    | - 2.6.1 HTML 5 ♥<br>ダウンロードを<br>ファイルをダウ | 開始をクリックすると、<br>ンロードできます。  |  |
| ようこそNII FileSenderへ! 現在のユーザ :<br><b>ダウンロード</b><br>To:<br>From:<br>件名:<br>メッセージ:<br>ファイル名: IMG_9013.jpg<br>ファイルサイズ: 2.55 MB<br>有効期間: 2018/06/21<br><b>ダ</b> | ウンロード開始                                                                                                    | ダウンロードを<br>ファイルをダウ                     | 開始をクリックすると、<br>ンロードできます。  |  |